請求書・領収書・参加証明書(名札)のダウンロード方法

※お詫び

7月13日深夜のシステムメンテナンスにより、7月14日10時ごろまで「参加証ダウン ロード」のボタンが表示されない状態となっておりました。 現在は復旧しております。 表示されていない場合は一度ログアウトして、再度ログインをお願いいたします。

① https://jschn.confit.atlas.jp/login にアクセスしてください。

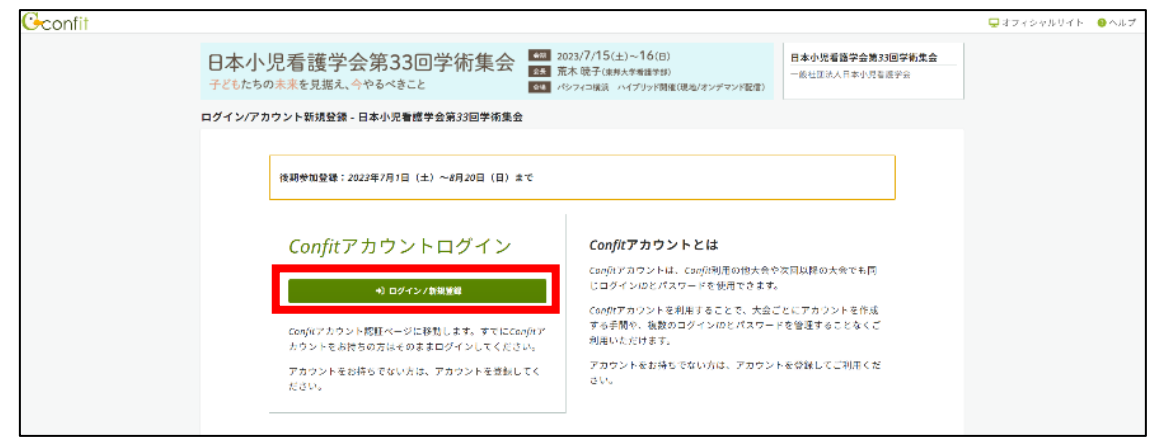

② 参加登録時に登録したメールアドレスをご入力ください。

| Gconfit |                                                                                                    | 🚯 利用ガイド 🛛 😚 English |
|---------|----------------------------------------------------------------------------------------------------|---------------------|
|         | Confit  D本小児看護学会第33回学術集会 アカウント確認  学術大会の演開登録・参加登録サイトです  フォームにメールアドレスをご入力ください。  アカウントをお持ちの場合ログイン画面が表示されます アカウントをお持ちでない場合アカウント登録画面に進みます |                     |
|         | メールアドレス<br>example@moil.com<br>→)次へ                                                                                                  |                     |

③ 参加登録時にご自身で設定したパスワードをご入力ください(このパスワードはシステム上で管理されており、事務局では把握できません。必ずご自身で覚えておいてください。)

| Confit |                                                                                                    | 🚱 利用ガイド 🛛 😚 English |
|--------|----------------------------------------------------------------------------------------------------|---------------------|
|        | <b>Confitアカウントログイン</b><br>入力したメールアドレスでアカウントが見つかりました。<br>パスワードを入力しダッシュボードにお進みください。 <u>別のメールア</u><br>ドレスでログインする場合はこちら |                     |
|        | メールアドレス<br>バスワード<br><br>バスワードをお忘れですか?<br>                                                                           |                     |

④ 「各手続きの申込・訂正はこちら」をクリックしてください。

| Confit      |                                                                                                    | ♠ ダッシュボード 💄 /                                |                   | 🕜 利用ガイド | 😚 English | [→ ログアウト |
|-------------|----------------------------------------------------------------------------------------------------|----------------------------------------------|-------------------|---------|-----------|----------|
| ♠ ダッシュボード   |                                                                                                    |                                              |                   |         |           |          |
| ▶ 登録受付中・会期中 | 0                                                                                                    |                                              | ᆘᇛᆂᆓᄴᇫ            |         |           |          |
| 会期終了        | 0                                                                                                    | 一般社団法人日本                                     | 小児有護学会            |         |           |          |
|             |                                                                                                    | 日本小児看護学会第33回<br>会期: 2023年7月15日(土) - 8月20日(日) | 学術集会              |         |           | _        |
|             | 登録日程・登録状況<br>・表の上にある「各手続きの申込・訂正はこちら」のボタンからアカウント登録に進んでください。<br>・アカウント情報登録が完了している場合は、各種登録へ進めます。<br>各手続きの申込・訂正はこちら C |                                              |                   |         |           |          |
|             |                                                                                                    | <b>参加登録</b><br>● 登禄完了                        | 登録:年間<br>(19月17年) |         |           |          |

⑤ 赤枠内の各種ボタンをクリックしてください。

| Confit                                                                                                    |                                                                                                    |                               |                                              | パルリイト 8ヘルプ 💄 〒スト・ |
|----------------------------------------------------------------------------------------------------|----------------------------------------------------------------------------------------------------|-------------------------------|----------------------------------------------|-------------------|
| 日本小児看護学会等                                                                                                 | 33回学術集会  2023/7/15(土)~16(E) 2023/7/15(土)~16(E) 2023/7/15(L)~16(E) 2023/7/15(L)~16(E) 2023/7/15(E) 2023/7/15(E) 202 | 現地/オンデマンド配信)                  | 日本小児看護学会第33回学術集会<br>一般社園法人日本小児春週学会           |                   |
| トップ - 日本小児看護学会第33回学                                                                                       | 行集会                                                                                                    |                               |                                              | _                 |
| ■投稿                                                                                                    |                                                                                                    | 📔 参加登                         | 録                                            |                   |
|                                                                                                    |                                                                                                    | 後期参加登録:<br>まで<br>絵切目以降の方      | 2023年7月1日(土)~8月20日(日)                        |                   |
| テストテーマセッション<br>11 - テスト(ルやびあ)<br>モバモラ                                                                     | M (658 + 12-4                                                                                                    | 神句白以降のみ<br>消はできません            | uzw.zwiętytr.culzwow                         |                   |
| での100<br>(2001603<br>論一教師<br>(20110月9-90)太吉岡                                                              | 4000000000000000000000000000000000000                                                                                                    | 領収書は決済完<br>ウンロード」が<br>領収書発行期間 | 了後、ログインした画面の「錦収書ダ<br>6発行できます。<br>:2023年8月20日 |                   |
| 2029日 增<br>2023年3月18日 23:35 24                                                                            | 二政論目時 最终更新日<br>23年5月18日 23:43 2023年5月24日 (8:33                                                                                                    | 参加登録情報<br>三 9 8 8 8 8 9       | 表示. (《参加曼林内容容面                               |                   |
|                                                                                                    |                                                                                                    | 番類求者がつい                       | ロード E 単位数素ダウンロード E 単調能ダウンロード                 |                   |
| <ul> <li>         を加登録         <ul> <li>             後期参加登録: 2023年7月まで             まで</li></ul></li></ul> | 31日 (土) ~8月20日 (日<br>登録情報修正、参加登録の<br>ブインした画面の「領収書<br>きます。<br>8月20日                                                                                                    | <b>)</b><br>取                 |                                              |                   |
| 参加登録情報                                                                                                    |                                                                                                    |                               |                                              |                   |
| !Ξ 登録情報を表示                                                                                                | │                                                                                                    |                               |                                              |                   |
| し                                                                                                    | <b>賞</b> 領収書ダウンロード                                                                                                    |                               |                                              |                   |
| <b>ᇦ</b> 参加証                                                                                              | ダウンロード                                                                                                    |                               |                                              |                   |
|                                                                                                    |                                                                                                    |                               |                                              |                   |